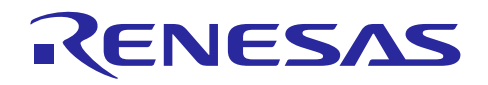

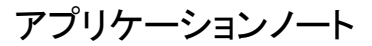

Renesas Synergy™ プラットフォーム

R11AN0136JU0100 Rev.1.00 2019.05.21

## USBX™ 通信フレームワーク モジュールガイド

(注1)本資料は英語版を翻訳した参考資料です。内容に相違がある場合には英語版を優先します。資料に よっては英語版のバージョンが更新され、内容が変わっている場合があります。日本語版は、参考用として ご使用のうえ、最新および正式な内容については英語版のドキュメントを参照ください。

(注2)本資料の第6章まで(要旨除く)の日本語訳は、「<u>Synergy™ Software Package (SSP) v1.5.0 ユー</u> <u>ザーズマニュアル モジュール概要編(参考資料)</u>」の第4章「モジュールの概要」に掲載されていますの でそちらを参照ください。

#### 要旨(Introduction)

本モジュールガイドは、USBX<sup>TM</sup>通信フレームワークモジュールを効果的に使用してシステムが開発できるようになることを目的としています。このモジュールガイドを習得することで、開発システムへのモジュールの追加とターゲットアプリケーション向けの正確な設定(configuration)ができ、さらに付属のアプリケーションプロジェクトコードを参照して、効率的なコード記述が行えるようになります。

より詳細な API や、より高度なモジュール使用法を記述した他のアプリケーションプロジェクト例もルネサス WEB サイト(本書末尾の「参考文献」の項を参照)から入手でき、より複雑な設計に役立ちます。

USBX<sup>™</sup> 通信フレームワークは、通信フレームワークアプリケーション向けのハイレベル API (high-level API)で、 USBX デバイスクラス CDC-ACM (Communications Device Class-Abstract Control Model) を使用して実装されていま す。この通信フレームワークは、Synergy MCU デバイス上にある USB 周辺回路 (peripheral)を使用します。

#### 目次

| 1.        | Communications Framework on USBX Module Features                                                                                     |
|-----------|----------------------------------------------------------------------------------------------------|
| 2.        | Communications Framework on USBX Module APIs Overview                                                                                |
| 3.        | Communications Framework on USBX Module Operational Overview                                                                         |
| 4.        | Including the Communications Framework on USBX Module in an Application                                                              |
| 5.<br>5.1 | Configuring the Communications Framework on USBX Module                                                                              |
| 6.        | Using the Communications Framework on USBX Module in an Application                                                                  |
| 7.        | USBX 通信フレームワークモジュールのアプリケーションプロジェクト (The Communications<br>Framework on USBX Module Application Project)                              |
| 8.        | ターゲットアプリケーションに対応する USBX 通信フレームワークモジュールのカスタマイズ<br>(Customizing the Communications Framework on USBX Module for a Target Application)7 |
| 9.        | USBX 通信フレームワークモジュールのアプリケーションプロジェクトの実行(Running the<br>Communications Framework on USBX Module Application Project)                    |

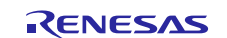

| 10. | USBX 通信フレームワークモジュールのまとめ(Communications Framework on USBX Module Conclusion)                | .9 |
|-----|--------------------------------------------------------------------------------------------|----|
| 11. | USBX 通信フレームワークモジュールの次の手順(Communications Framework on USBX<br>Module Next Steps)            | .9 |
| 12. | USBX 通信フレームワークモジュールの参考情報(Communications Framework on USBX<br>Module Reference Information) | .9 |

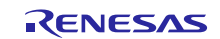

- 1. Communications Framework on USBX Module Features
- 2. Communications Framework on USBX Module APIs Overview
- 3. Communications Framework on USBX Module Operational Overview
- 4. Including the Communications Framework on USBX Module in an Application
- 5. Configuring the Communications Framework on USBX Module
  - 5.1 Configuration Settings for the Communications Framework on USBX Lower-Level Drivers
- 6. Using the Communications Framework on USBX Module in an Application
- 7. USBX 通信フレームワークモジュールのアプリケーションプロジェクト (The Communications Framework on USBX Module Application Project)

このモジュールガイドで説明するアプリケーションプロジェクトを実際に使うことで、設計全体の手順を体験 することができます。このプロジェクトは、このドキュメントの末尾にある「参考情報」章に掲載されている リンクにあります。ISDE でアプリケーションプロジェクトをインポートして開き、通信フレームワークモジュー ルに対応する設定項目を表示することができます。また、完成した設計で、通信フレームワーク API を示すため に使用している usb thread entry.c 内のコードを確認することもできます。

本アプリケーションプロジェクトは、通信フレームワーク API の標準的な使用方法を示します。このアプリケーションプ ロジェクトの USBX スレッドのエントリ(thread entry)は、USBX 通信フレームワークを初期化(initialize)し、フレーム ワークを通じて開始メッセージ(welcome message)を送信した後、ユーザ入力を待ち受けます(listen)。ユーザが適切 なキー(1、2、3のいずれか)を押すたびに、対応する LED がトグル(toggle、オンとオフの切り替え)し、すべての LED のステータスがフレームワーク経由のメッセージで送信されます。ボードとの通信を取り扱ってメッセージを表示するに は、Tera Term のようなターミナルアプリケーションが必要です。

| リソース                  | リビジョン          | 説明                                     |
|-----------------------|----------------|----------------------------------------|
| e <sup>2</sup> studio | 5.3.1 またはそれ以降  | 統合ソリューション開発環境 (ISDE)                   |
| IAR EW for Synergy    | 7.71.2 またはそれ以降 | IAR Workbench IDE for Synergy プラットフォーム |
| SSP                   | 1.2.0 またはそれ以降  | Synergy ソフトウェアプラットフォーム                 |
| SSC                   | 5.3.1 またはそれ以降  | Synergy Standalone Configurator        |
| SK-S7G2               | v3.0とv3.1      | スタータキット                                |

#### 表1 このアプリケーションプロジェクトが使用するソフトウェアとハードウェアのリソース

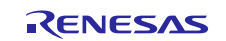

次の図に、このアプリケーションプロジェクトの簡単なフローを示します。

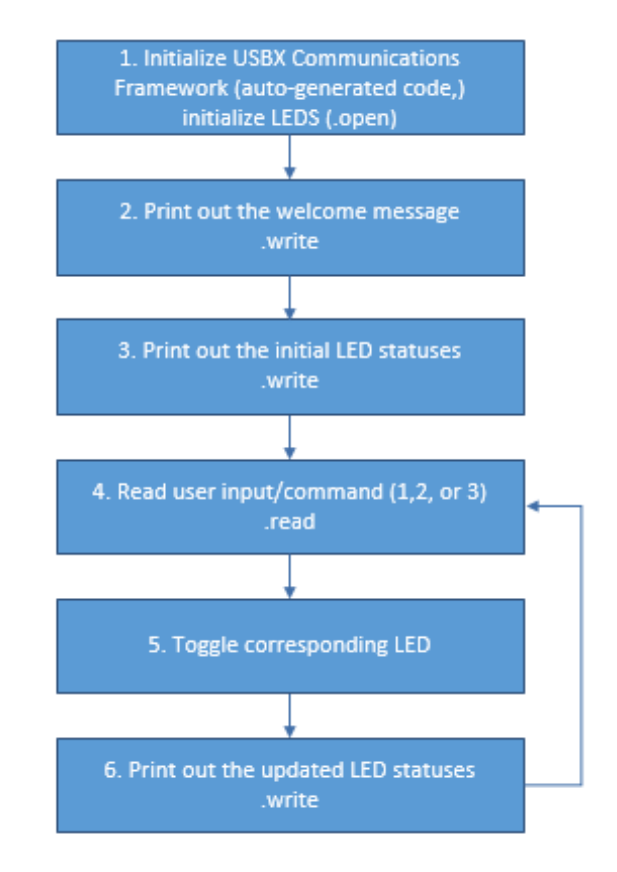

#### 図 1 通信フレームワークのアプリケーションプロジェクトのフロー

usb\_thread\_entry.cファイルは、このプロジェクトを ISDE にインストールすると、プロジェクト内に配置されます。 ISDE でこのファイルを開き、API の使い方のガイドを受けることができます。

usb\_thread\_entry.c の最初のセクションには、①通信フレームワークインスタンス構造体 (Communication Framework instance structure)を参照する複数のヘッダファイル (header files)と、②LED 端子のレベルをトグル (点灯 と消灯を切り替え)し、フレームワーク経由で送信するメッセージを生成するための関数プロトタイプ (function prototype)を記述するコードセクション (code section)、③LED 端子のレベルを表すグローバル変数 (global variables) があります。次のセクションは、メインプログラム制御セクション (main program-control section)に対応するエントリ関数 (entry function)です。最初に、LED 情報構造体 (LED information structure)を初期化し、すべての LED を消灯しま す。次に、ティック(tick) 1000 回分の時間にわたってスレッドをスリープ状態に維持し、ボードが USB デバイスとして確 実にセットアップされるようにします。スリープが終了した後、このアプリケーションは write API を使用し、通信フレームワークを通じて開始メッセージ(welcome message)と LED ステータスメッセージを送信します。その後、このプログラムは無限ループに入り、そのループ内で通信フレームワークの read API を使用してキー(key)を読み取ります。次 に入力を解析 (parse)し、受信したキーが 1、2、3 のいずれかである場合、それぞれ LED 1、2、3 をトグルするコマンド に変換します。LED のトグルを実行した後、このアプリケーションは write API を使用して LED ステータスメッセージを送信します。

続くセクションに記述されている各種関数は、LED レベルのトグル、LED 端子レベルの更新、LED ステータスメッセージの生成と送信を行います。

ターゲットボードと MCU に必須な操作と物理プロパティ(physical properties)をサポートするために、このアプリケー ションプロジェクトではいくつかの重要なプロパティを設定しています。以下の表に、それらのプロパティと、このプロ ジェクトで設定した値を示します。実際に、このアプリケーションプロジェクトを開き、[Properties] (プロパティ) ウィンドウ でこれらの設定を表示することができます。

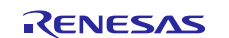

#### アプリケーションプロジェクトに対応する通信フレームワークの設定項目 表 2

| ISDE のプロパティ                                                         | 設定値                         |
|---------------------------------------------------------------------|-----------------------------|
| Parameter Checking (パラメータチェック)                                      | Default (BSP) (デフォルト (BSP)) |
| Read Input Buffer Size (Bytes) (入力バッファの読み取り<br>サイズ (バイト))           | 128                         |
| Timeout in ticks (ティック単位のタイムアウト)                                    | 1000                        |
| Name (名前)                                                           | g_sf_comms                  |
| Name of the sf comms initialization function<br>(sf comms 初期化関数の名前) | sf_comms_init               |
| Auto sf comms Initialization (sf comms の自動初期化)                      | Enable (有効)                 |

#### 表 3 アプリケーションプロジェクトに対応する USBX デバイスクラス CDC-ACM の設定項目

| ISDE のプロパティ                                                                                     | 設定値                                |
|-------------------------------------------------------------------------------------------------|------------------------------------|
| Name (名前)                                                                                       | g_ux_device_class_cdc_acm0         |
| USBX CDC-ACM instance_activate Function<br>Callback (USBX CDC-ACM インスタンスアクティブ<br>化関数のコールバック)    | ux_cdc_device0_instance_activate   |
| USBX CDC-ACM instance_deactivate Function<br>Callback (USBX CDC-ACM インスタンス非アクティ<br>ブ化関数のコールバック) | ux_cdc_device0_instance_deactivate |

#### 表 4 アプリケーションプロジェクトに対応する USBX デバイスの設定項目

| ISDE のプロパティ                                              | 設定値                  |
|----------------------------------------------------------|----------------------|
| Vendor ID (ベンダ ID)                                       | 0x045B               |
| Product ID (製品 ID)                                       | 0x5300               |
|                                                          | この表の下にある注記も参照してください。 |
| Device Release Number (デバイスのリリース番号)                      | 0x0000               |
| Index of Manufacturing String Descriptor (製造に関する         | 0x00                 |
| 文字列記述子のインデックス)                                           |                      |
| Index of Product String Descriptor (製品に関する文字列            | 0x00                 |
| 記述子のインデックス)                                              |                      |
| Index of Serial Number String Descriptor (シリアル番号         | 0x00                 |
| に関する文字列記述子のインデックス)                                       |                      |
| Class Code (クラスコード)                                      | Miscellaneous (その他)。 |
|                                                          | この表の下にある注記も参照してください。 |
| Index of String Descriptor describing this configuration | 0x00                 |
| (この構成を表す文字列記述子のインデックス)                                   |                      |
| Size of USB Descriptor in bytes for this configuration   | 0x00                 |
| (Modify this value only for Vendor-specific Class,       |                      |
| otherwise set zero) (この構成を表す USB 記述子のバイト                 |                      |
| 単位のサイズ (ペンダ固有クラスを使用する場合のみこの                              |                      |
| 値を変更し、それ以外の場合は0に設定してくたさい))                               |                      |
| Number of Interfaces (Modify this value only for Vendor- | 0x00                 |
| specific Class, otherwise set zero) (インタフェースの数           |                      |
| (ヘンダ回有クラスを使用する場合のみこの個を変更し、て                              |                      |
|                                                          |                      |
|                                                          | Enable (有刻)          |
| Remote Wakeup (リモートウェイクアッフ)                              | Disable (無効)         |
| Maximum Power Consumption (In 2 mA units)                | 50                   |
| (                                                        |                      |
| Supported Language Code                                  | 0x0409               |
| (サホートされている言語コート)                                         |                      |

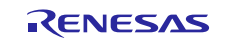

| ISDE のプロパティ                                                                                                    | 設定値  |
|----------------------------------------------------------------------------------------------------|------|
| Name of USBX String Framework<br>(USBX 文字列フレームワークの名前)                                                                 | NULL |
| Total index number of USB String Descriptors in USB<br>String Framework (USB 文字列フレームワーク内にある<br>USB 文字列記述子の合計インデックス番号) | 0    |
| Name of USBX Language Framework<br>(USBX 言語フレームワークの名前)                                                                | NULL |
| Number of Languages to support (US English is applied if zero is set) (サポートされている言語の数 (0 に設定した場合は、米国の英語を適用))           | 0    |

注記: Microsoft<sup>®</sup> Windows<sup>®</sup> 7 と Microsoft<sup>®</sup> Windows<sup>®</sup> 8 のコンピュータの場合、署名済みドライバ(signed driver)が 必須です。このため、Installing Synergy Signed USB CDC Driver (R11AN0303EU0100)内の USB ドライバを 使用します。このドライバは、Renesas の Web サイトからダウンロードできます。

class code (クラスコード)を「miscellaneous」(その他)に設定してください。

なお、Microsoft<sup>®</sup> Windows<sup>®</sup> 10 のコンピュータの場合、署名済みドライバは必須ではありません。Windows は class (クラス) と sub-class (サブクラス) を使用して、どのドライバを使用するかを決定するからです。Installing Synergy Signed USB CDC Driver (R11AN0303EU0100)内の USB ドライバを使用する場合、Product ID(製品 ID)を 0x5300 に設定してください。

表 5 アプリケーションプロジェクトに対応する USBX インタフェースの設定項目

| ISDE のプロパティ                                                                                                    | 設定値                           |
|----------------------------------------------------------------------------------------------------|-------------------------------|
| Name (名前)                                                                                                    | g_usb_interface_desc_cdcacm_0 |
| Interface Number of Communications Class interface<br>(通信クラスインタフェースのインタフェース番号)                                                                                              | 0x00                          |
| Interrupt Transfer endpoint to use for Communications Class<br>(通信クラスで使用する割り込み転送エンドポイント)                                                                                    | Endpoint 3<br>(エンドポイント 3)     |
| Polling period for Interrupt Endpoint (in ms/125 µs units for FS/HS) (割り込みエンドポイントのポーリング期間 (フルスピード/ハ<br>イスピードの場合、それぞれ ms/125 µs を1単位として取り扱い))                                | 0x0F                          |
| Interface Number of Data Class interface<br>(データクラスインタフェースのインタフェース番号)                                                                                                    | 0x01                          |
| Bulk In Transfer endpoint to use for Data Class<br>(データクラスで使用するバルクイン転送エンドポイント)                                                                                              | Endpoint 1<br>(エンドポイント 1)     |
| Bulk Out Transfer endpoint to use for Data Class<br>(データクラスで使用するバルクアウト転送エンドポイント)                                                                                            | Endpoint 2<br>(エンドポイント 2)     |
| Index of String Descriptor Describing Communications Class<br>interface (通信クラスインタフェースについて記述する文字列記<br>述子のインデックス) (Interface Descriptor: Interface) (インタ<br>フェース記述子: インタフェース) | 0x00                          |
| Index of String Descriptor Describing Data Class interface<br>(データクラスインタフェースについて記述する文字列記述子の<br>インデックス) (Interface Descriptor: Interface) (インタフェース記<br>述子: インタフェース)          | 0x00                          |

#### 表 6 アプリケーションプロジェクトに対応して、USBFS で使用する sf\_el\_ux 上の USBX ポート DCD の 設定項目

| ISDE のプロパティ                                      | 設定値                 |
|--------------------------------------------------|---------------------|
| Full Speed Interrupt Priority (フルスピードの割り込みの優先順位) | Priority 2 (優先順位 2) |
| Name (名前)                                        | g_sf_el_ux_dcd_fs_0 |
| USB Controller Selection (USB コントローラの選択)         | USBFS               |

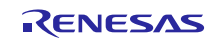

#### 表 7 アプリケーションプロジェクトに対応する ux 上の USBX の設定項目

| ISDE のプロパティ                                                                                                    | 設定値              |
|----------------------------------------------------------------------------------------------------|------------------|
| USBX Pool Memory Name (USBX プールメモリの名前)                                                                             | g_ux_pool_memory |
| USBX Pool Memory Size (USBX プールメモリのサイズ)                                                                            | 18,432           |
| User Callback for Host Event Notification (Only valid for USB<br>Host) (ホストイベント通知用のユーザコールバック (USB ホストの<br>場合のみ有効)) | NULL             |

#### 8. ターゲットアプリケーションに対応する USBX 通信フレームワークモジュールのカスタマイズ (Customizing the Communications Framework on USBX Module for a Target Application)

USBHS (ハイスピード) も使用することができます。また、開発するプロジェクトのニーズに応じて、Class Code (クラス コード)、Vendor ID (ベンダ ID)、Product ID (製品 ID) を変更することも可能です。ユーザが複数のスレッドを使用して read API と write API を呼び出す必要がある場合、ロックメカニズム (locking mechanism)を使用することが可能で す。

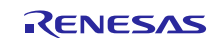

# 9. USBX 通信フレームワークモジュールのアプリケーションプロジェクトの実行(Running the Communications Framework on USBX Module Application Project)

USBX 通信フレームワークのアプリケーションプロジェクトを実行し、ターゲットキットでその動作を確認するために、本 プロジェクトの ISDE へのインポート、コンパイル、およびデバッグを容易に実行することができます。

- 注記: Synergy 開発プロセスの基本的な流れを経験したことのあるユーザにとって、以下の手順は十分詳細なもので す。これらの手順をまだ理解していない場合、このドキュメントの末尾にある「参考情報」の章に掲載されている 『SSP ユーザーズマニュアル』の最初の数章を参照してください。
- 1. e<sup>2</sup> studio または IAR EW for Synergy™ にプロジェクトをインポートし、アプリケーションをビルドして 実行する手順については、 『Renesas Synergy プロジェクトインポートガイド』(下記WEB)を参照 してください。

英語版:

 $\underline{https://www.renesas.com/jp/ja/doc/products/renesas-synergy/apn/r11an0023eu0121-synergy-ssp-import-guide.pdf}$ 

日本語版(参考資料):

 $\underline{https://www.renesas.com/jp/ja/doc/products/renesas-synergy/apn/r11an0023ju0121-synergy-ssp-import-guide.pdf}$ 

- 2. micro USB ケーブルを SK-S7G2 ボードの J19 につなぎ、ホスト PC に接続します。
- 3. micro USB ケーブルを SK-S7G2 ボードの J5 につなぎ、ホスト PC に接続します。
- 4. アプリケーションのデバッグを開始します。
- 5. Tera Term アプリケーションを起動し、適切なシリアルポート (たとえば、COM5) で接続を確立します。さらにデバッ グセッションを実施するために、Tera Term で接続状態を維持します。最初のデバッグセッションを実行する際は、 開始メッセージが表示されない可能性もあります。
- 6. PC のキーボードで、1、2、3 のいずれかを押します。 次の図に示すように、Tera Term アプリケーションで出力を確認することができます。

| <b>9</b>             |                        | COM5 - Tera Term VT | - 🗆 🗙    |
|----------------------|------------------------|---------------------|----------|
| File Edit Setup Cont | trol Window KanjiCode  | Help                |          |
| *** Comms Modu       | le Guide Applic        | cation Project ***  | ^        |
| To toggle LEDs       | press 1, 2 or          | 3.                  |          |
| LED1: OFF            | LED2: OFF              | LED3: OFF           |          |
| LED1: ON             | LED2: OFF              | LED3: OFF           |          |
| LEDI: UN             | LEUZ: UN               |                     |          |
|                      | LEDZ. ON               |                     |          |
| IFD1: ON             | LEDZ: OR               |                     |          |
| LED1: OFF            | LED2: OFF              | LED3: OFF           |          |
| LED1: OFF            | LED2: ON               | LED3: OFF           |          |
| LED1: ON             | LED2: ON               | LED3: OFF           |          |
| LED1: ON             | LED2: ON               | LED3: ON            |          |
| LEUI: UFF            | LEUZ: UN               |                     |          |
| LEDI: OFF            | LEDZ: OFF<br>LED2: OFF |                     |          |
| IEDI: OFF            | LED2: OFF              | LEDS: ON            |          |
| LED1: OFF            | LED2: ON               | LED3: ON            |          |
| LED1: ON             | LED2: ON               | LED3: ON            |          |
| LED1: OFF            | LED2: ON               | LED3: ON            |          |
| LED1: OFF            | LED2: OFF              | LED3: ON            |          |
| LEUI: UFF            | LEUZ: UFF              |                     |          |
| LEDT. UN             | LLUZ. UFF              | LEDS. OFF           | <b>•</b> |

図 2 USBX 通信フレームワークのアプリケーションプロジェクトのサンプル出力

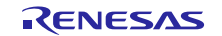

#### 10. USBX 通信フレームワークモジュールのまとめ(Communications Framework on USBX Module Conclusion)

このモジュールガイドでは、サンプルプロジェクトでモジュールの選択、追加、設定、使用を行うために 必要な背景となる情報全般を説明しました。従来の組み込みシステムでは、これらの手順を理解すること に多くに時間を必要とし、また間違いが起こりやすい操作でした。Renesas Synergy プラットフォームによ り、これら手順の所要時間が短くなり、設定項目の競合や、ローレベルドライバの誤った選択など、誤り が防止できるようになりました。アプリケーションプロジェクトで示したように、ハイレベル API を使用 することで高いレベルの開発からスタートし、ローレベルドライバを作成するような従来の開発環境で必 要とされる時間が不要になり、開発時間を短縮できます。

#### 11. USBX 通信フレームワークモジュールの次の手順(Communications Framework on USBX Module Next Steps)

シンプルな USBX 通信フレームワークのプロジェクトをマスターした後、NX または UART を使用する他の通信フレー ムワーク実装を確認することができます。

#### 12. USBX 通信フレームワークモジュールの参考情報(Communications Framework on USBX Module Reference Information)

『SSP ユーザーズマニュアル』:SSP ディストリビューションパッケージの一部として html 形式が入手できるほか、 Synergy WEB SSP サイトから pdf を入手できます。

https://www.renesas.com/jp/ja/products/synergy/software/ssp.html

sf el ux comms モジュールの参考資料やリソースに関する最新版のリンクは、以下の Synergy ナレッジベース

WEB ページで利用できます。

https://www.renesas.com/jp/ja/products/synergy.html.

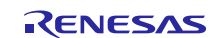

#### Web サイトおよびサポート

サポート: <u>https://synergygallery.renesas.com/support</u>

テクニカルサポート:

- アメリカ: <u>https://renesas.zendesk.com/anonymous\_requests/new</u>
- ヨーロッパ: <u>https://www.renesas.com/en-eu/support/contact.html</u>
- 日本: <u>https://www.renesas.com/ja-jp/support/contact.html</u>

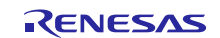

### 改訂記録

|      |            | 改訂内容 |                                                                                                    |
|------|------------|------|----------------------------------------------------------------------------------------------------|
| Rev. | 発行日        | ページ  | ポイント                                                                                                    |
| 1.00 | 2019.05.21 |      | <ul> <li>・初版</li> <li>・英語版(R11AN0136EU0100, Rev.1.00, 2017.Aug.31)の</li> <li>巻頭と第7章以降を翻訳</li> <li>・RFPのドライバの記述を削除し、USBドライバの記述に入れ<br/>替え</li> </ul> |

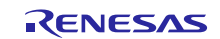

#### ご注意書き

- 本資料に記載された回路、ソフトウェアおよびこれらに関連する情報は、半導体製品の動作例、応用例を説明するものです。お客様の機器・システムの設計において、回路、ソフトウェアおよびこれらに関連する情報を使用する場合には、お客様の責任において行ってください。これらの使用に 起因して生じた損害(お客様または第三者いずれに生じた損害も含みます。以下同じです。)に関し、当社は、一切その責任を負いません。
- 当社製品、本資料に記載された製品データ、図、表、プログラム、アルゴリズム、応用回路例等の情報の使用に起因して発生した第三者の特許権、 著作権その他の知的財産権に対する侵害またはこれらに関する紛争について、当社は、何らの保証を行うものではなく、また責任を負うものではあ りません。
- 3. 当社は、本資料に基づき当社または第三者の特許権、著作権その他の知的財産権を何ら許諾するものではありません。
- 当社製品を、全部または一部を問わず、改造、改変、複製、リバースエンジニアリング、その他、不適切に使用しないでください。かかる改造、改 変、複製、リバースエンジニアリング等により生じた損害に関し、当社は、一切その責任を負いません。
- 5. 当社は、当社製品の品質水準を「標準水準」および「高品質水準」に分類しており、各品質水準は、以下に示す用途に製品が使用されることを意図 しております。

標準水準: コンピュータ、OA 機器、通信機器、計測機器、AV 機器、家電、工作機械、パーソナル機器、産業用ロボット等 高品質水準:輸送機器(自動車、電車、船舶等)、交通制御(信号)、大規模通信機器、金融端末基幹システム、各種安全制御装置等 当社製品は、データシート等により高信頼性、Harsh environment向け製品と定義しているものを除き、直接生命・身体に危害を及ぼす可能性のある 機器・システム(生命維持装置、人体に埋め込み使用するもの等)、もしくは多大な物的損害を発生させるおそれのある機器・システム(宇宙機器 と、海底中継器、原子力制御システム、航空機制御システム、プラント基幹システム、軍事機器等)に使用されることを意図しておらず、これらの 用途に使用することは想定していません。たとえ、当社が想定していない用途に当社製品を使用したことにより損害が生じても、当社は一切その責 任を負いません。

- 6. 当社製品をご使用の際は、最新の製品情報(データシート、ユーザーズマニュアル、アプリケーションノート、信頼性ハンドブックに記載の「半導体デバイスの使用上の一般的な注意事項」等)をご確認の上、当社が指定する最大定格、動作電源電圧範囲、放熱特性、実装条件その他指定条件の範囲内でご使用ください。指定条件の範囲を超えて当社製品をご使用された場合の故障、誤動作の不具合および事故につきましては、当社は、一切その責任を負いません。
- 7. 当社は、当社製品の品質および信頼性の向上に努めていますが、半導体製品はある確率で故障が発生したり、使用条件によっては誤動作したりする 場合があります。また、当社製品は、データシート等において高信頼性、Harsh environment 向け製品と定義しているものを除き、耐放射線設計を 行っておりません。仮に当社製品の故障または誤動作が生じた場合であっても、人身事故、火災事故その他社会的損害等を生じさせないよう、お客 様の責任において、冗長設計、延焼対策設計、誤動作防止設計等の安全設計およびエージング処理等、お客様の機器・システムとしての出荷保証を 行ってください。特に、マイコンソフトウェアは、単独での検証は困難なため、お客様の機器・システムとしての安全検証をお客様の責任で行って ください。
- 8. 当社製品の環境適合性等の詳細につきましては、製品個別に必ず当社営業窓口までお問合せください。ご使用に際しては、特定の物質の含有・使用 を規制する RoHS 指令等、適用される環境関連法令を十分調査のうえ、かかる法令に適合するようご使用ください。かかる法令を遵守しないことに より生じた損害に関して、当社は、一切その責任を負いません。
- 9. 当社製品および技術を国内外の法令および規則により製造・使用・販売を禁止されている機器・システムに使用することはできません。当社製品および技術を輸出、販売または移転等する場合は、「外国為替及び外国貿易法」その他日本国および適用される外国の輸出管理関連法規を遵守し、それらの定めるところに従い必要な手続きを行ってください。
- 10. お客様が当社製品を第三者に転売等される場合には、事前に当該第三者に対して、本ご注意書き記載の諸条件を通知する責任を負うものといたしま す。
- 11. 本資料の全部または一部を当社の文書による事前の承諾を得ることなく転載または複製することを禁じます。
- 12. 本資料に記載されている内容または当社製品についてご不明な点がございましたら、当社の営業担当者までお問合せください。
- 注1.本資料において使用されている「当社」とは、ルネサス エレクトロニクス株式会社およびルネサス エレクトロニクス株式会社が直接的、間接的に支 配する会社をいいます。
- 注2.本資料において使用されている「当社製品」とは、注1において定義された当社の開発、製造製品をいいます。

(Rev.4.0-1 2017.11)

#### 本社所在地

〒135-0061 東京都江東区豊洲 3-2-24 (豊洲フォレシア)

www.renesas.com

#### 商標について

ルネサスおよびルネサスロゴはルネサス エレクトロニクス株式会社の 商標です。すべての商標および登録商標は、それぞれの所有者に帰属 します。 お問合せ窓口

弊社の製品や技術、ドキュメントの最新情報、最寄の営業お問合せ窓 ロに関する情報などは、弊社ウェブサイトをご覧ください。 www.renesas.com/contact/